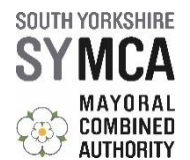

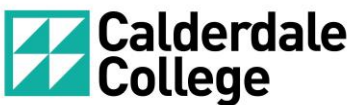

How to register to in-tend and complete the Expression of

## Interest – South Yorkshire Mayoral Combined Authority Skills Bank (June 2022)

Click on the link - <a href="https://in-tendhost.co.uk/calderdale">https://in-tendhost.co.uk/calderdale</a>

If you have previously registered for Calderdale College in-tend, follow the instructions from section 2 'How do I find the relevant project?'

If you haven't previously registered, go through the following registration process.

### 1. How do I register on in-tend?

Click 'Register' on the home screen.

| Calderdale College Electronic Tende × +                                                                                                    |                                                                            | <ul> <li>✓ – □</li> </ul>  |
|----------------------------------------------------------------------------------------------------|----------------------------------------------------------------------------|----------------------------|
| → C      in-tendhost.co.uk/calde_tale/aspx/Home                                                                                                    |                                                                            | 🖻 ★ 🔲 🚢                    |
| 🗰 Home 🔺 Guix, see for Suppliers 🔄 Tenders La Register 🕑 Help                                                                                                    |                                                                            |                            |
|                                                                                                    |                                                                            | 1                          |
| Important Information                                                                                                    |                                                                            |                            |
| As one of our suppliers, we need to make the you receive our email notifications. To ensure our emails reach your inbox please ad                                                                                                 | dd our email domain @in-tendorganiser.co.uk to your safe                   |                            |
| senders and check your spam hiter settings. Thank you.                                                                                                    |                                                                            |                            |
|                                                                                                    |                                                                            |                            |
|                                                                                                    |                                                                            |                            |
| Welcome to the Calderdale College Vectronic tendering process                                                                                                    | Login                                                                      |                            |
| From this web site you can                                                                                                    | Login                                                                      |                            |
| <ul> <li>View a list of tenders/contracts/quotations.</li> </ul>                                                                                                    | Email Address                                                              |                            |
| View information on contracts that have already been awarded.                                                                                                    | Deserver                                                                   |                            |
| <ul> <li>Express interest in a particular tender or quotation.</li> </ul>                                                                                                    | Password                                                                   |                            |
| Receive tender and/or quotation documentation.                                                                                                    | Login Forgotten                                                            |                            |
| Safely return your tender or quotation documents.                                                                                                    | Details                                                                    |                            |
| Send and receive correspondence.                                                                                                    |                                                                            |                            |
| How do I get started?                                                                                                    | NOTE: Please be aware that failure to<br>provide correct login information |                            |
| <ul> <li>To browse the list of tenders and quotations select the Tenders option. If you are interested in any of those<br/>listed, click the View Details button for further information and to express your interest.</li> </ul> | three times will result in your account being locked                       |                            |
| <ul> <li>To gain full access to this web site you must register your <u>company / organisation</u> using the Register option.</li> </ul>                                                                                          |                                                                            |                            |
| When your registration has been accepted, you will receive an email containing your Login Information.                                                                                                    | Register                                                                   |                            |
| Once you have received your Login Information, or if you are already a registered user, select the Login option.                                                                                                    |                                                                            |                            |
| For more information on using the web site select the Help option.                                                                                                    | in-community                                                               |                            |
| Calderdale College procurement policies and initiatives.<br>• For further information on Calderdale College procurement policies and initiatives please click on the following<br>link.                                           |                                                                            |                            |
| Convright © 2022 In-Tend Limited. All Rights Reserved.                                                                                                    | Server: SUPWEB2 _Build Date: 12                                            | 2/05/2022 Version: 05.07.1 |

Fill in the 'mandatory' yellow fields (you will need to scroll down to complete them all)

| re Guidance fr                                        | or Suppliers Tenders 🕳 Register Help                                                            |                              |                                                        |          |
|-------------------------------------------------------|-------------------------------------------------------------------------------------------------|------------------------------|--------------------------------------------------------|----------|
| Registration                                          |                                                                                                 |                              |                                                        |          |
| Company Det. 'Is Busin                                | ness t. sifications Company Categories                                                          |                              |                                                        |          |
| In order to gain ful acce                             | ss to this website you nust register your company / or                                          | ganisation details           |                                                        |          |
| If you believe that your or registered contacts and a | company / organisation has a ready registered on this s<br>isk them to add you as a new conjuct | ite but you are a new user w | ho requires access, please contact one of the existing | 9        |
| PLEASE NOTE: Yellow fie                               | are MANDATORY                                                                                   |                              |                                                        |          |
| Company Details                                       |                                                                                                 |                              |                                                        |          |
| Company Reg No :                                      |                                                                                                 | I do not have Company        | y Reg Number                                           |          |
| Company Name :                                        |                                                                                                 | Address Line 1 :             |                                                        |          |
| Address Line 2 :                                      |                                                                                                 | Town/City :                  |                                                        |          |
| County/State :                                        |                                                                                                 | Postcode/Zip :               |                                                        |          |
| Country :                                             | United Kingdom                                                                                  | Structure :                  | Please select an item                                  | <b>∽</b> |
| Company Summary :                                     |                                                                                                 |                              |                                                        | 7        |
|                                                       |                                                                                                 |                              |                                                        |          |
|                                                       |                                                                                                 |                              |                                                        |          |
|                                                       |                                                                                                 |                              |                                                        |          |
| Contact Details                                       |                                                                                                 |                              |                                                        |          |

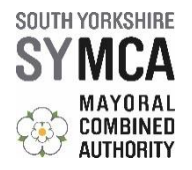

Click and complete the business classification tab.

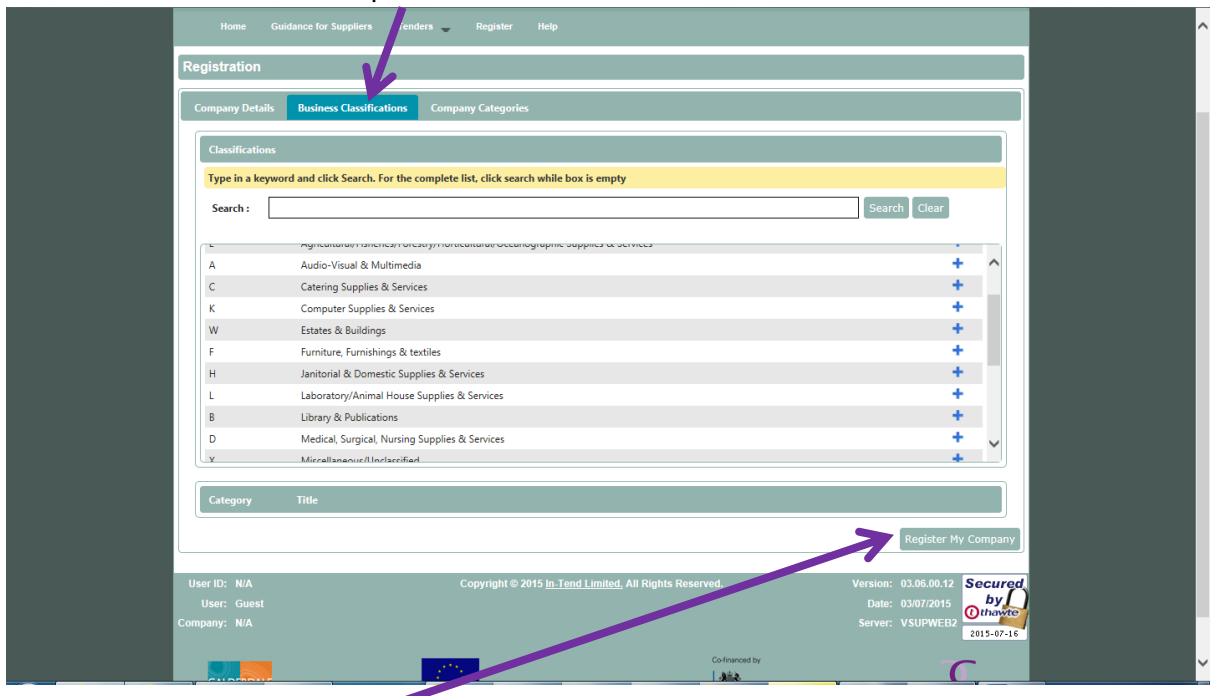

Click 'Register my Company' at the bottom of the screen.

## Registration is now complete.

### 2. How do I find the relevant project?

From the home page, log in using the e-mail and password you set up when registering to the system and click on 'Login'.

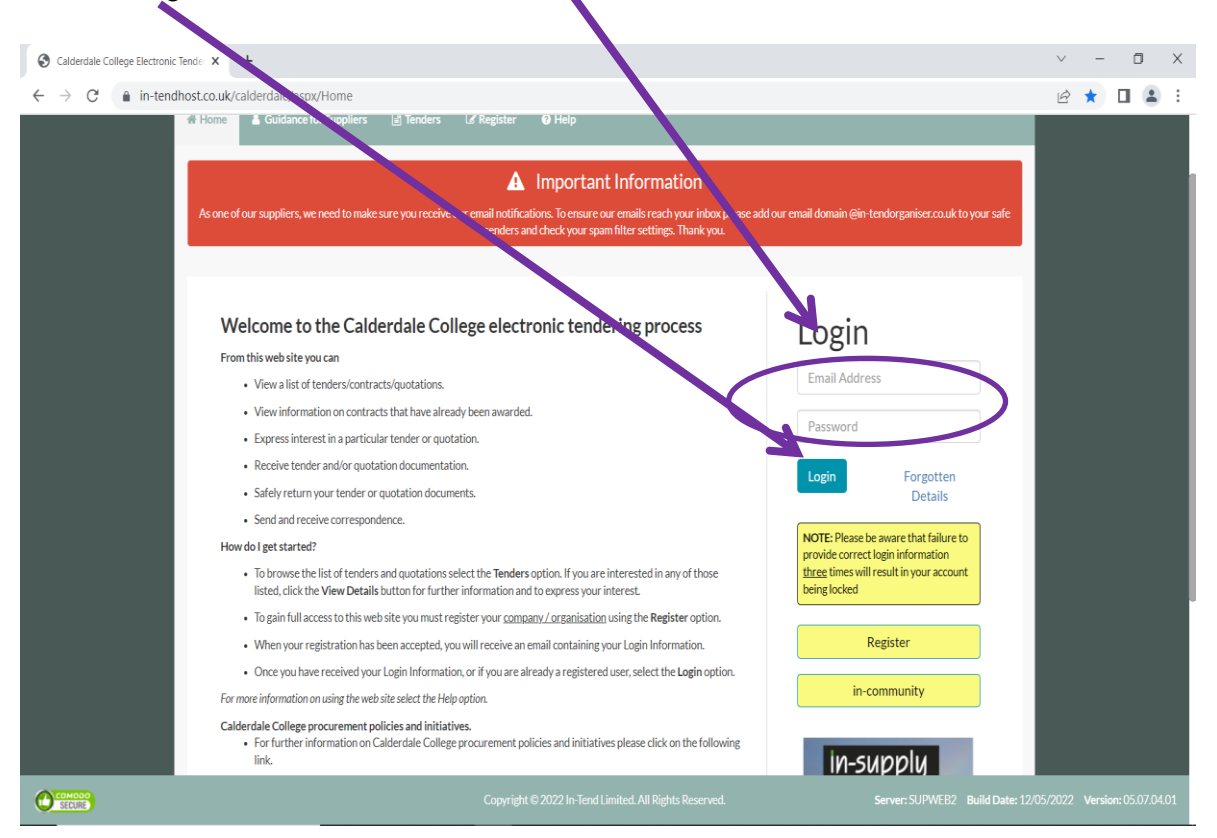

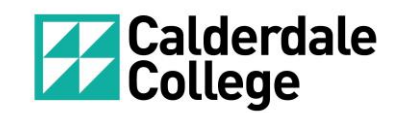

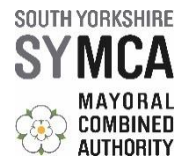

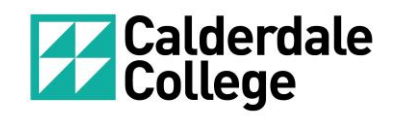

## Go to the 'Tenders' tab and select 'Current'.

| Calderdale College Electronic Tende X +                                                                                                    | · - • >                                                          |
|----------------------------------------------------------------------------------------------------|------------------------------------------------------------------|
| In-ternanoscious/calderdale/aspx/Home      European Union European Social Fund      Guidance for Suppliers     Message     Tenders     O Company Details     O Help      My Tenders      Welcome to the secure area of the company Details                                                                                                    | (* Logout<br>User ID: 1411054319687                              |
| You currently have:<br>• 19 pieces of unread correspondence<br>What do I do next?<br>• To see a list of all tenders you are involved in click My Tenders under Tenders. This is where you will be al<br>view any documents you have been sent, make your return and check your progress on the tender<br>• To express interest in a tender click the Tenders button from the menu bar at top of the page. From here<br>have access to a list of tenders. Select the View Details button and from here you can express interest vi<br>Express Interest button | able to Logout eyou will in-community                            |
| To view the history of your correspondence click the Messages button.     To send correspondence click the Messages button and select Send Correspondence. Calderdale College procurement policies and initiatives.     For further information on Calderdale College procurement policies and initiatives please click on the fo link.                                                                                                    | ollowing                                                         |
| Copyright © 2022 In Tend Limited. All Rights Reser                                                                                                    | rved. Server: SUPWEB2 Build Date: 12/05/2022 Version: 05.07.04.0 |

This page provides you with a menu of opportunities currently published by Calderdale College. Find the Skills Bank Expression of Interest and click view details.

| Search              | 2.       | 🐨 Sort Title                   |                                                                                                    | 🛋 🔝 Sort Date do                                                                                                    | cuments can be requested until                                                                                                    |  |  |
|---------------------|----------|--------------------------------|----------------------------------------------------------------------------------------------------|----------------------------------------------------------------------------------------------------|----------------------------------------------------------------------------------------------------|--|--|
| Search S            | iezich E | xpression of I<br>combined Aut | nterest – South Yorkshire Mayoral<br>hority Skills Bank (May 2022)                                                                                                    | Dute documents can be reque                                                                                                    | sted until: 28 Feb 2025 09:42<br>C+01:00) GMT Daylight Time                                                                                                    |  |  |
| My Tenders O Curren | t<br>ded | Status                         | Your return has been opened by us                                                                                                    |                                                                                                    |                                                                                                    |  |  |
| Show all            |          |                                | The South Yorkshire Mayoral Combined Authority<br>Managing Agent for Skills Bank until 2025.                                                                                                    | / (SYMCA) has selected Calderdale C                                                                                                    | College for the role of                                                                                                    |  |  |
| Filter              | •        | Description                    | As the Managing Agent for South Yorkshire Mayou<br>College seeks to assemble a collaborative framew<br>to SYMCA employers. We are particularly keen to<br>institutions, sector specialists, manufacturing and<br>support South Yorkshire's businesses secure the s<br>Please note that this not a procurement exercise. I<br>organisations to join the framework that can;<br>Offer a responsive, high-quality service to busines<br>Organise, deliver and manage relevant and high-ir<br>and bespoke training that is responsive to challeng<br>Demonstrate effective links with existing skills / b<br>maximise economic outcomes for employers and e<br>Demonstrate credible, sector led approaches and | ral Combined Authoritis (ISYMCA) S<br>ork of credible Skills Prob stees that<br>hear from SYMCA based vaganisati<br>trade organisations and inith medial<br>ikills they need to be more productiv<br>Calderdale College is invitting credibl<br>ases in the SYMCA region.<br>npact training and skills solutions inc<br>ses and opportunities for organisati<br>usiness support provision across the<br>imployees. | ikills Bank, Calderdale<br>an deliver skills solutions<br>ons, including FE and HE<br>iss with a niche offer to<br>e and grow.<br>e, experienced<br>shareg qualifications, units<br>nal, with.<br>SYMus region to<br>h Yorkshire |  |  |
|                     | -        | Customer                       | External Funding (Calderdale College)                                                                                                    |                                                                                                    |                                                                                                    |  |  |
|                     |          |                                |                                                                                                    |                                                                                                    | View Details                                                                                                    |  |  |

\\CC-ADMIN-FS01\External\_Funding\$\EFU File Structure\1 Projects\2382 SYMCA Skills Bank 3\10) Supply Chain\EOI May 2022\In-tend Registration & EOI SYMCA Skills Bank - June 2022.docx Version 3

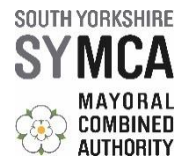

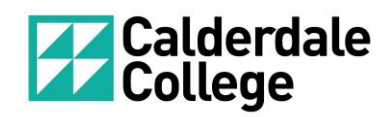

### Click on 'Express Interest'

| CALDERDALE COLLEGE                                                       |                                                                                                    |
|--------------------------------------------------------------------------|----------------------------------------------------------------------------------------------------|
|                                                                          |                                                                                                    |
| INSPIRING TO SUCCEED IN LIFE & IN WORK                                   |                                                                                                    |
|                                                                          |                                                                                                    |
| Home en ence for Suppliers Tenders Register Hel                          | ,                                                                                                    |
| Tender Management                                                        |                                                                                                    |
| Tender                                                                   |                                                                                                    |
| Transmission of Interest - Sheffield City Region Str. (Opr 18 to Mar 20) | 5.                                                                                                    |
|                                                                          | 52                                                                                                    |
| Title :                                                                  | Expression of Interest – Sheffield City Region Skills Bank (Dec18 to Mar20)                                                                                                    |
| Reference :                                                              | EOI – SCR Skills Bank Jan 19                                                                                                    |
| Description :                                                            | Sheffield City Region (SCR) Skills Bank is a unique service that invests in skills and<br>expertise to drive business growth, increase productivity, support supply chain<br>development and raise ambition.                                                                                                    |
|                                                                          | No.42% Bank is an integral part of the business support offer of the SCR LEP,<br>support of businesses with a clear growth plan through to-investment in the<br>development of their workforce. The Skills Bank will innest in responsive skills provision<br>for businesses marging in the SCR and will be sufficiently fissible to ensure the offer to<br>business meets the investment les and will be sufficiently fissible to ensure the offer to<br>business. |
|                                                                          | Calderdale College, as No wing Agent for Skills Bank, is seeking Expressions of Interest<br>from business sector special what can design and deliver bespoke skills solutions to<br>employees in the SCR that have to inconstable impact on growth and productivity.                                                                                                    |
| Date documents can be requested until :                                  | 28 Feb 2020 17:00                                                                                                    |
| Customer :                                                               | External Funding (Calderdale College)                                                                                                    |
| Process :                                                                | Non-OJEU                                                                                                    |
| Directive :                                                              | Training                                                                                                    |
| Procedure :                                                              | Unspecified                                                                                                    |
|                                                                          |                                                                                                    |
|                                                                          | Espress loterest                                                                                                    |
|                                                                          |                                                                                                    |
| User ID: N/A Copyright ©                                                 | 2019 In Tend Lenited, All Rights Reserved. Version: 03.10.28.10                                                                                                    |
| Company: NA                                                              | Server: SUPWEB2                                                                                                    |
|                                                                          | Confinancial by                                                                                                    |
| CALDERDAL                                                                | Aite                                                                                                    |

## Click on the 'Expression of Interest' tab.

| Tender Expression of Interes          | Correspondence History                                                                                                    |  |
|---------------------------------------|----------------------------------------------------------------------------------------------------|--|
| Please note: All date & time fields a | re being displayed using (UTC +01:00) GMT Daylight Time                                                                                                    |  |
| Expression of Interest - Sout         | h Yorkshire Mayoral Combined Authority Skills Bank (May 2022)                                                                                                    |  |
| Title :                               | Expression of Interest – South Yorkshire Mayoral Combined Authority Skills Bank (May 2022)                                                                                                    |  |
| Reference :                           | EOI – SYMCA Skills Bank May 2022                                                                                                    |  |
|                                       | The South Yorkshire Mayoral Combined Authority (SYMCA) has elected Calderdale College for the role of Managing<br>Agent for Skills Bank until 2025.<br>As the Managing Agent for South Yorkshire Mayoral Combined Authority's (SYMCA) Skills Bank, Calderdale College seeks<br>to assemble a caliborative framework of credible Skills Providers that can deliver skills solutions to SYMCA employers.<br>We are particularly keen to hear from SYMCA based organisations, including FE and HE institutions, sector specialists,<br>manufacturing and trade organisations and intermediaties with a niche offer to support South Yorkshire's businesses<br>secure the skills they need to be more productive and grow.                      |  |
| Description :                         | Please note that this not a procurement exercise. Calderdale College is inviting credible, experienced organisations to join<br>the framework that can;<br>Offer a responsive, high-quality service to businesses in the SYMCA region.<br>Organise, deliver and manage relevant and high-impact training and skills solutions including qualifications, units and<br>bespole training that is responsive to challenges and opportunities for organisational growth.<br>Demonstrate effective links with using skills / business support provision across the SYMCA region to maximise<br>economic outcomes for employers and employees.<br>Demonstrate credible, sector-led approaches and successes across key sectors in South Yorkshire. |  |
| Customer :                            | External Funding (Calderdale College)                                                                                                    |  |
|                                       |                                                                                                    |  |

# You will now see this screen and should carefully review the 'Instructions' document

| Calderdale College Electronic Tende | × | + |  |
|-------------------------------------|---|---|--|
|-------------------------------------|---|---|--|

| S Calderdale College Electronic Tender | +                                                                                                    |                                                                                                    |                                                                                                    | $\sim$ – $\Box$ $\times$                    |
|----------------------------------------|----------------------------------------------------------------------------------------------------|----------------------------------------------------------------------------------------------------|----------------------------------------------------------------------------------------------------|---------------------------------------------|
| ← → C 🔒 in-tendhost.co.                | calderdale/aspx/ProjectManage/161                                                                                                    |                                                                                                    |                                                                                                    | 🖻 🛧 🔲 🚨 🗄                                   |
|                                        | As the Managing Agent for S<br>framework of creditle Stills<br>or panisations, including FE a<br>South Yorkshire's basinesses<br>et<br>Offer a responsive. high-qual<br>Organiae, deliver and manage<br>Demonstrate effective links<br>employees.<br>Demonstrate creditible, sector | suth Yorkshire Mayoral Combined Authority's (SYMCA)<br>Providers that can deliver skills solutions to SYMCA emp<br>of HE Institutions, sector specialistics manufacturing and<br>secure the skills they need to be more productive and g<br>oursement exercise. Calderduale College is inviting credit<br>ity service to businesses in the SYMCA region.<br>It elevant and high-inpact Varining and skills solutions in<br>whe okisting skills / business support provision across the<br>-led approaches and successes across key sectors in Soc | Skills Bank, Calderdale College seer to assemble a collaborative<br>loyers. We are particularly learn to near from SYMCA based<br>trade organisations and intermed prives with a niche offer to support<br>ow.<br>experienced organisations i/oin the framework that can:<br>scholing qualifications, units of doespoke training that is responsive<br>e SYMCA region to maximum economic outcomes for employers and<br>th Yorkshire. | to<br>d                                     |
|                                        | der Documents Received - Main<br>dlls Bank 3 - Instructions.docx                                                                                                    | Description                                                                                                    | optio<br>View Download                                                                                                    |                                             |
|                                        | Tender Return - Main<br>ression of Interest - SYMCA Skills Bank Sk<br>rider Framework                                                                                                    | Description<br>Ills Completed                                                                                                    | View Questionnaire                                                                                                    |                                             |
| 5                                      | nit My Return<br>When you have co<br>Note: You c                                                                                                    | mpleted all the above steps and are ready to submit you<br>an make one or more returns on this stage. Your last ret                                                                                                    | r tender return, click the <b>Submit Keth</b> a button.<br>Jrn will supersede any previous return                                                                                                    |                                             |
|                                        |                                                                                                    | Copyright © 2022 In-Tend Limited. All Rig                                                                                                    | hts Reserved. Server: SUPWEB2                                                                                                    | Build Date: 12/05/2022 Version: 05.07.04.01 |
|                                        |                                                                                                    |                                                                                                    |                                                                                                    |                                             |

# If you meet the requirements of the project, complete the Expression of Interest Questionnaire.

\CC-ADMIN-FS01\External\_Funding\$\EFU File Structure\1 Projects\2382 SYMCA Skills Bank 3\10) Supply Chain\EOI May 2022\In-tend Registration & EOI SYMCA Skills Bank - June 2022.docx Version 3

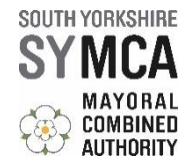

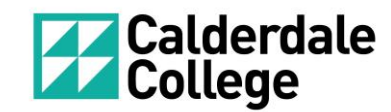

Click on 'Save Answers and Close' when you have completed all of the answers.

| Questionnaire - Google Chrome       |                                                                                                    | — | ٥  |   |
|-------------------------------------|----------------------------------------------------------------------------------------------------|---|----|---|
| in-tendhost.co.uk/calderdale/aspx/Q | ue donnaire.aspx?&WebReturnItemID=54237&StageID=162&LotID=-1                                                                         |   |    |   |
| Control Panel                       | Expression of Interest - SYMCA Skills Bank Skills Provider Framework                                                                 |   |    |   |
| Save Answers                        | To save your answers, click the "Save Answers" button on the left hand menu panel.<br>Please note: yellow denotes mandatory question |   |    |   |
| Save Answers and Close              | 1. I confirm that I have read the information contained in the 'Requirements and Instructions' document.                             |   |    | l |
| Close                               | Øyes                                                                                                    |   |    |   |
| 19 in total                         |                                                                                                    |   |    |   |
| 12 answered                         | 2. Has your organisation previously worked with Calderdale College?                                                                  |   |    | l |
| 0 mandatory unanswered              | Oyes<br>●No                                                                                                    |   |    |   |
| Unanswered Mandatory<br>Questions   | 3. Organisation Name / Trading Name / Sole Trader Name                                                                               |   |    |   |
| Go To Mandatory Question            | 4. Main contact name                                                                                                    |   |    | l |
| Go To Question                      |                                                                                                    |   |    |   |
| Backup Question Data                | 5. Address                                                                                                    |   |    | ĺ |
|                                     |                                                                                                    |   |    |   |
|                                     |                                                                                                    |   |    |   |
|                                     |                                                                                                    |   | 1. |   |
|                                     | 6. Website                                                                                                    |   |    | ľ |
|                                     |                                                                                                    |   |    | 1 |

#### Click 'Submit Return' when the questionnaire is completed.

| Calderdale College Electronic Tende X                                                                                                    | ∨ - O X                                    |
|----------------------------------------------------------------------------------------------------|--------------------------------------------|
| ← → C  in-tendhost.co.uk/calox-dale/aspx/ProjectManage/161                                                                                                    | 🖻 🖈 🔲 😩 :                                  |
| Project<br>Description         Please note that this not a procurement exercise. Calderdale College is inviting credible, experienced organisations to join the framework that can;<br>User a responsive, high-quality service to businesses in the SYMCA region.<br>Organise, deliver and manage relevant and high-impact training and skills solutions including qualifications, units and bespoke training that is responsive to<br>chalk ges and opportunities for organisational growth.<br>Demons rate effective links with existing skills / business support provision across the SYMCA region to maximise economic outcomes for employers and<br>employee.           Demonstrative redible, sector-led approaches and successes across key sectors in South Yorkshire. |                                            |
| Tender Documents Received - Main Description Options                                                                                                    |                                            |
| 1. Skills Bank 3 - Instructions.docx View Download                                                                                                    | -                                          |
| My Tender Return - Main Description Options                                                                                                    |                                            |
| Expression of Interest - SYMCA Skills Bank Skills Completed View Questionnaire Provider Framework View Questionnaire                                                                                                    |                                            |
| Submit My Return                                                                                                    |                                            |
| When you have completed all the above steps and an veady to submit your tender return, click the Submit Return button.<br>Note: You can make one or more returns on the submit your last return will supersede any previous returns.<br>Submit Return                                                                                                    |                                            |
|                                                                                                    |                                            |
| Copyright © 2022 In-Tend Limited. All Rights Reserved. Server: SUPWEB2 Bu                                                                                                    | uild Date: 12/05/2022 Version: 05.07.04.01 |